## Unlimited Huawei USB Modem E3276s-150

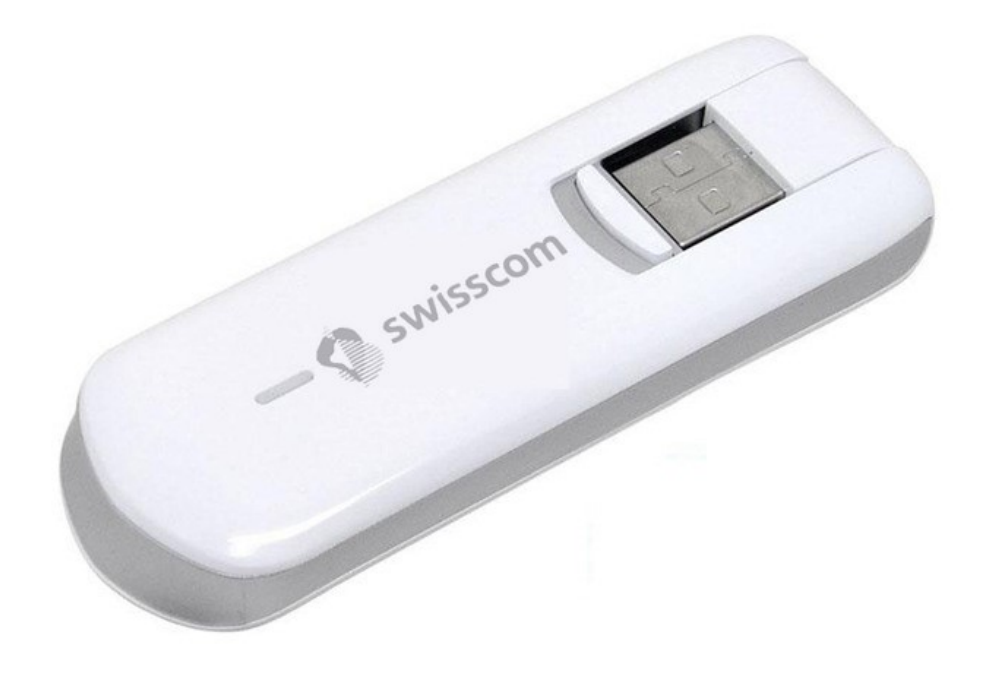

## Aggiornamento del firmware del modem USB Huawei E3276s-150

## Guida per l'aggiornamento del firmware in Windows (Microsoft)

- 1. Colleghi il modem USB a una porta USB del suo portatile Windows.
- 2. Esegua il file **E3276s-150\_Update\_21.436.03.00.103.exe** per avviare il wizard di aggiornamento e clicchi sul pulsante «**Start**».

| 📥 Update Wizard | I - Firmware                                                   |       | × |
|-----------------|----------------------------------------------------------------|-------|---|
|                 | Welcome to the Update Wizard                                   |       |   |
|                 | The wizard will update your device to version 21.436.03.00.103 |       |   |
| Ĭ               | Click start to update                                          |       |   |
| 0               |                                                                |       |   |
|                 | Start                                                          | Cance |   |

## 3. Il nuovo firmware viene ora aggiornato.

| 📥 Update Wizard | I - Firmware — — X                                                                                                    |
|-----------------|----------------------------------------------------------------------------------------------------|
|                 | Updating                                                                                                    |
|                 | Downloading programs                                                                                                    |
| I               |                                                                                                    |
| 3               | Pay attention to the following during the upgrade:<br>1.Make sure that the PC is running on full power.<br>2.Do not remove the data card.<br>3.Do not run other programs.<br>4.Do not shut down,sleep,hibernate,log off,switch user or restart the<br>PC. |
|                 | Next Cancel                                                                                                    |

4. Termini l'aggiornamento facendo clic su «Finish».

| Update Wizard | Firmware – – – – – – – – – – – – – – – – – – – | × |
|---------------|------------------------------------------------|---|
| Ī             | Update successfully.                           | - |
| 4             | Current Firmware Ver 21.436.03.00.103          | ] |
|               | Finish                                         |   |

5. Ora può tornare a utilizzare il suo modem USB come di consueto e usufruire delle funzioni più recenti e dell'aggiornamento di sicurezza.